# EVV - Clocking In & Out from Mobile

#### Login on the Mobile Site

| demo               | ×         |
|--------------------|-----------|
| Password           |           |
|                    | ×         |
| Company            |           |
| zz - Cool & Bunyan | •         |
| LOGIN              |           |
|                    | EMA       |
|                    | Full Site |

## Find Schedule & Verify System Time

| Caregiver Schedule ≡                                                                                                    | Caregiver                                                                              | Schedule ≡                                                                                        |
|----------------------------------------------------------------------------------------------------|----------------------------------------------------------------------------------------|---------------------------------------------------------------------------------------------------|
| Caregiver Schedule ≡ Fri 02/26/21 Client: Cool, Johnny Service: CLS EVV   T2013   12/31/2021 Status: Not Clocked In Find your schedule. | Caregiver<br>Fri 02/26/21<br>Client: Cool, Joh<br>Service: CLS EV<br>Status: Not Clock | Schedule     ■       Current time is 11:34:23 AM       Not clocked in       Clock in       Logout |
|                                                                                                    | Verify the s                                                                           | ystem time.                                                                                       |

### Clock In

| Caregiver Schedule ≡                                                                                                    | Caregiver Schedule ≡                                          |
|----------------------------------------------------------------------------------------------------|---------------------------------------------------------------|
| Fri 02/26/21                                                                                                    | Fri 02/26/21                                                  |
| Client: Cool, Johnny<br>Service: CLS EVV   T2013   12/31/2021                                                                        | Client: Cool, Johnny<br>Service: CLS EVV   T2013   12/31/2021 |
| Status: Not Clocked In                                                                                                    | Status: Clocked In                                            |
| Click on your schedule when you are ready<br>to clock-in. The schedule will turn green<br>and "Clock In" will display at the bottom. | You are now clocked in.                                       |
|                                                                                                    |                                                               |

### Write Note

|                        | Caregiver Schedule                                                                                   | =                     |
|------------------------|----------------------------------------------------------------------------------------------------|-----------------------|
| Fri 02/26/2            | 21                                                                                                   |                       |
|                        | Client: Cool, Johnny<br>Service: CLS EVV   T2013   12/31/2021                                        |                       |
|                        | Status: Clocked In                                                                                   |                       |
| To wri<br>and o<br>hig | ite your note, click on your sch<br>click Open Note. If the schedu<br>ghlighted green, click Open No | edule<br>le is<br>te. |
| CANCE                  |                                                                                                    |                       |

| ← Outcome Detail                                      | =     |
|-------------------------------------------------------|-------|
| GOAL ID: 01                                           |       |
| Override Automatic Assessments                        |       |
| Intervention                                          | Value |
| Independent                                           | •     |
| Verbal                                                | -     |
| Gesture                                               | •     |
| Not Applicable                                        | -     |
| Assessment                                            | Value |
| Goal was met                                          | -     |
| Goal was not met                                      | -     |
| N/A                                                   | -     |
| Comments                                              |       |
| Continue with writing your note from the mobile site. | n     |
|                                                       |       |

#### Verify Clock in Time & Clock Out

| Caregive                         | r Schedule ≡                |     |
|----------------------------------|-----------------------------|-----|
| Fri 02/26/21<br>Client: Cool, Jo | Current time is 11:39:29 Af | A . |
| Service: CLS E                   | Clocked in since 11:37 AM   |     |
|                                  | Logout                      |     |
| Verify your                      | clock in time.              |     |
|                                  |                             |     |
| CANCEL OPEN NOT                  | E CLOCK OUT                 |     |

| Caregiver Schedule ≡                                                             |
|----------------------------------------------------------------------------------|
| Fri 02/26/21                                                                     |
| Client: Cool, Johnny<br>Service: CLS EVV   T2013   12/31/2021                    |
| Status: Clocked In                                                               |
| Click on your schedule when<br>you are ready to clock-out.<br>Click "Clock Out". |
| CANCEL OPEN NOTE CLOCK OUT                                                       |

#### Timeclock Complete & Open Note to Sign

| Caregiver Schedule                                                                                                   | Caregiver Schedule ≡                                                                                    |
|----------------------------------------------------------------------------------------------------|----------------------------------------------------------------------------------------------------|
| 2/26/21                                                                                                    | Fri 02/26/21                                                                                            |
| Client: Cool, Johnny<br>Service: CLS EVV   T2013   12/31/2021                                                        | Client: Cool, Johnny<br>Service: CLS EVV   T2013   12/31/2021                                           |
| Status: Timeclock Complete                                                                                           | Status: Timeclock Complete                                                                              |
| When you have successfully<br>clocked in and out of the<br>system, you will see a status of<br>"Timeclock Complete". | Click on Open Note to open<br>your note, make any final edits,<br>and complete your note by<br>signing. |
|                                                                                                    | CANCEL OPEN NOTE EDIT TIMECLOCK                                                                         |

Fri 02/26